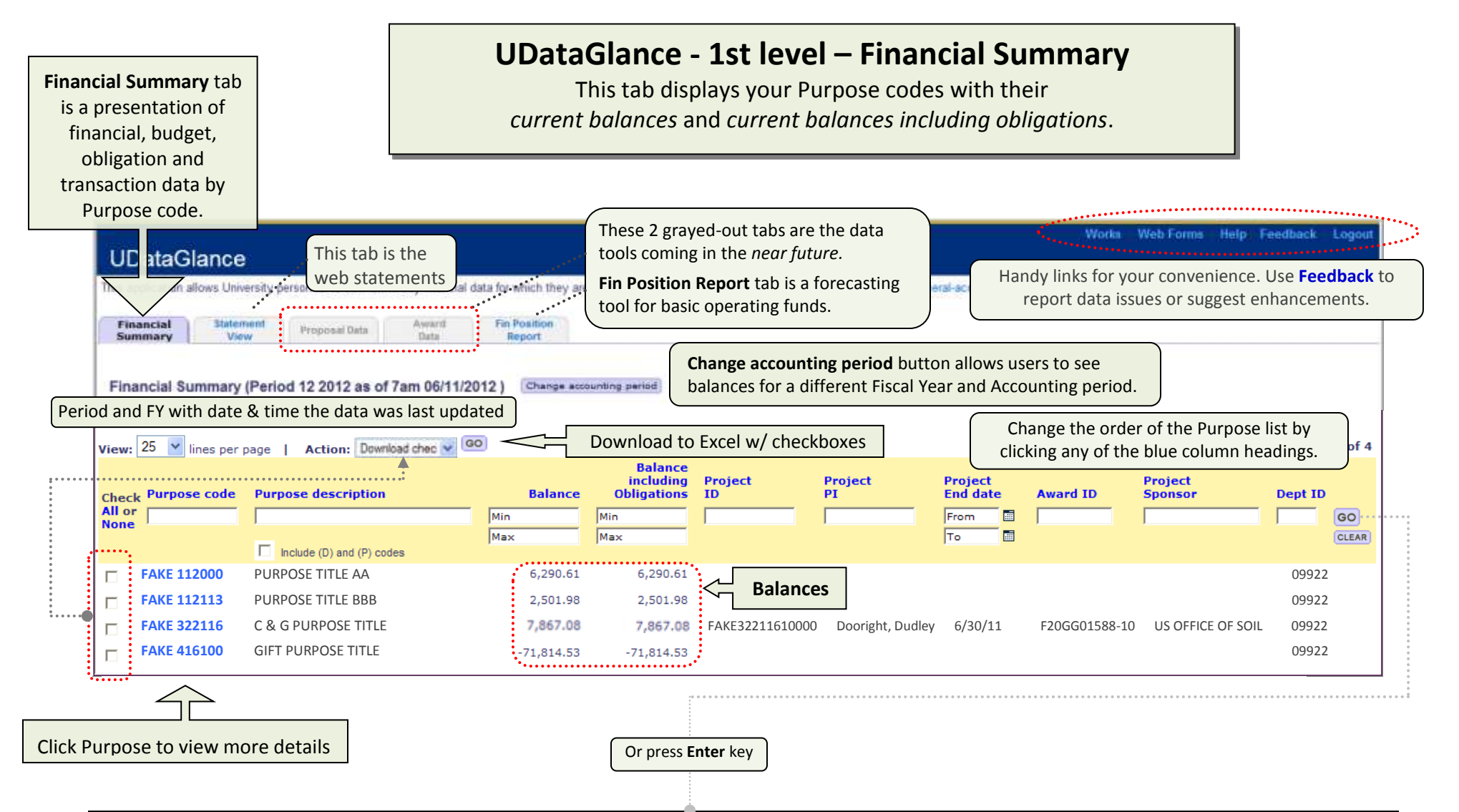

| Enter one or many values in the fields to narrow your search & click GO. (Hint: Click the column labels to change the sort order of the list of Purposes.) |                                          |                                                                                                    |                                                                          |                                                                          |                                        |                                                                            |                                                                   |                                      |                                                                             |                             |  |
|----------------------------------------------------------------------------------------------------|------------------------------------------|----------------------------------------------------------------------------------------------------|--------------------------------------------------------------------------|--------------------------------------------------------------------------|----------------------------------------|----------------------------------------------------------------------------|-------------------------------------------------------------------|--------------------------------------|-----------------------------------------------------------------------------|-----------------------------|--|
| Checkbox                                                                                                    | Purpose<br>code                          | Purpose description                                                                                          | Balance                                                                  | Balance<br>including<br>Obligations                                      | Project<br>ID                          | Project<br>Pl                                                              | Project End<br>date                                               | Award ID                             | Project<br>Sponsor                                                          | Dept ID                     |  |
| Use with<br><b>Action/GO</b><br>for Excel<br>download                                                                                                    | Enter full or<br>partial<br>Purpose code | Enter key word(s) and<br>the results will include<br>Purposes with word(s)<br>anywhere in the<br>description | Leave as is to<br>see all balances<br>OR enter min<br>and max<br>amounts | Leave as is to<br>see all balances<br>OR enter min<br>and max<br>amounts | Enter full or<br>partial<br>Project ID | Enter PI's last<br>name; results<br>will include<br>Purpose<br>description | Enter dates with<br>mm/dd/yyyy<br>format or use<br>calendar icons | Enter full or<br>partial<br>Award ID | Enter full or partial<br>Sponsor name (do<br>not use acronyms,<br>e.g. NSF) | Enter<br>5-digit<br>Dept ID |  |

Purpose Code Summary - 2nd level

General Information and high level financial data related to the Purpose

with drill through links to transaction details

(Example shown is a fictitious grant code)

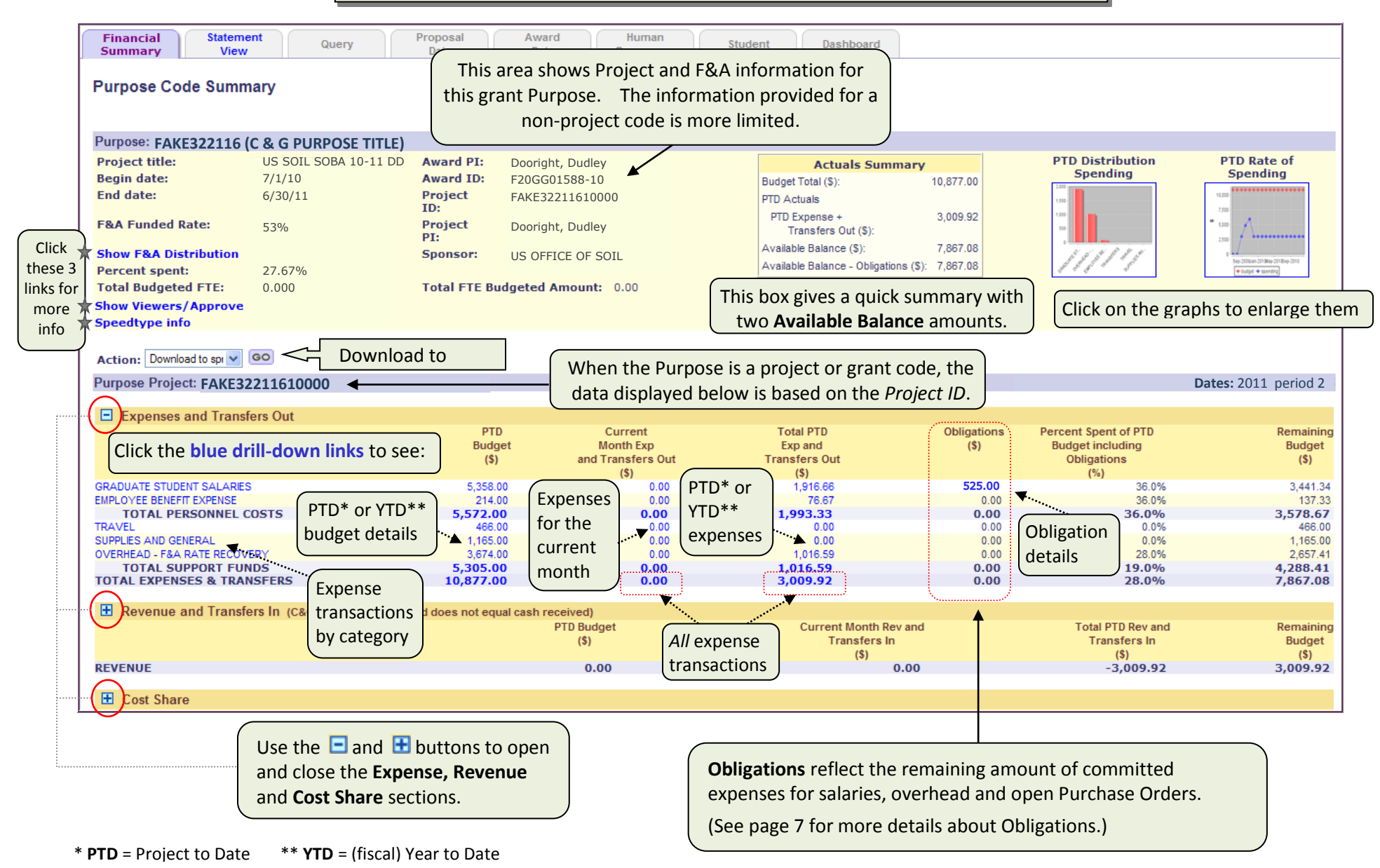

© 2012 University of Delaware

## Purpose Code Summary – Account (Contract or Grant example) - 3rd level

left side

This page display transaction details based on the link clicked on the previous level.

| Financial<br>Summary                                                       | tatement<br>View Query                    | Proposal<br>Data                                     | Award<br>Data Re                                  | Human<br>esources A          | Student<br>dvisement                                                                                                    | Dashboard                                                          |                |                 |                                                                        |                                   |
|----------------------------------------------------------------------------|-------------------------------------------|------------------------------------------------------|---------------------------------------------------|------------------------------|----------------------------------------------------------------------------------------------------|--------------------------------------------------------------------|----------------|-----------------|------------------------------------------------------------------------|-----------------------------------|
| Purpose Code S                                                             | ummary 🕈 Account                          | Clic<br>bac                                          | ck these are "br<br>ck one level to I             | eadcrumbs" 1<br>Purpose Code | o go                                                                                                    |                                                                    |                |                 |                                                                        |                                   |
| Purpose: FAKE322                                                           | 116 (C & G PURPOSE                        | TITLE)                                               |                                                   |                              |                                                                                                    | -                                                                  |                |                 |                                                                        |                                   |
| Project title:<br>Begin date:<br>End date:                                 | US SOIL SOBA 10-11 [<br>7/1/10<br>6/30/11 | DD Award PI: Do<br>Award ID: F2<br>Project FA<br>ID: | ooright, Dudley<br>20GG01588-10<br>XKE32211610000 |                              | Budget To<br>PTD Actus                                                                                                    | Actuals Sum<br>tal (5):                                            | mary<br>10,877 | 00              | PTD Distribution<br>Spending                                           | PTD Rate of<br>Spending           |
| F&A Funded Rate:                                                           | 53%                                       | Project Do<br>PI:<br>Sponsor: US                     | ooright, Dudley<br>S OFFICE OF SOIL               |                              | PTD Exp<br>Trat<br>Available<br>Available                                                                                                    | ense +<br>isfers Out (\$):<br>Balance (\$):<br>Balance + Oblicatio | 3,009<br>7,867 | 92<br>08<br>08  |                                                                        | ·                                 |
| Percent spent:<br>Total Budgeted FTI<br>Show Viewers/App<br>Speedtype info | 72.33%<br>E: 0.000<br>rovers on this code | Total FTE Budge                                      | ted Amount: 0.00                                  | 1                            | La de la composición de la composición de la com |                                                                    | The tran       | sactions        | s listed default to t                                                  | :he                               |
| Action: Download                                                           |                                           | Download to                                          |                                                   |                              |                                                                                                    |                                                                    | current        | iscui ye        | ur una un perious                                                      | Viewing 1 to 8 of t               |
| Transaction detail f                                                       | or selected periods (TOT                  | AL EXPENSES & TRANS                                  | FERS)                                             |                              |                                                                                                    |                                                                    | ~              |                 | Dates: 20                                                              | 11 period 1 – 2011 period 2       |
| ans Date Account                                                           | Description                               | Reference # Journal ID                               | Trans Ledger<br>Src                               | Expense (\$)                 | Fiscal Year                                                                                                    | Accour<br>Perio                                                    | nting<br>od    | Pcard<br>Holder | Project Acco<br>ID                                                     | ounting Date Source               |
| rom 🛅 From                                                                 |                                           |                                                      |                                                   | Min                          | From                                                                                                    | From                                                               | *              |                 | From                                                                   | n 🛅                               |
| о 📑 То                                                                     |                                           |                                                      |                                                   | Max                          | То                                                                                                    | То                                                                 | ~              |                 | То                                                                     | Ē                                 |
|                                                                            | ·                                         | Change the t                                         | ransaction                                        | 468.95                       | 2011                                                                                                    | 1                                                                  |                | Lepine,Ellen    | 07/19                                                                  | //2010                            |
| t - Click on the<br>els to change th                                       | list by entering                          | ng values<br>re boxes.                               | 9.                                                | To chan                      | ge the date                                                                                                    | e range,                                                           | pine,Ellen     | 07/19           | 9/2010                                                                 |                                   |
| der of the transactions.                                                   |                                           |                                                      | nter or                                           | -468.                        | enter the <b>From</b> and <b>To</b>                                                                                                    |                                                                    | d To           | pine,Ellen      | 07/20                                                                  | )/2010                            |
| //20/2010 141000                                                           |                                           | click 🙆.                                             |                                                   | -9.                          | boxes fo                                                                                                    | or both Fisc                                                       | al Year        | pine,Ellen      | 07/20                                                                  | )/2010                            |
| 3/13/2010 141000                                                           | THE ELEARNING GUILD                       | GPC0266436                                           | PO ACTUALS                                        | 247.5                        |                                                                                                    |                                                                    |                | epine,Ellen     | 08/13                                                                  | //2010                            |
| 3/18/2010 141000                                                           | OFFICEMAX CT<br>IN#214677                 | GPC0266932                                           | PO ACTUALS                                        | 125.48                       | 2011                                                                                                    | 2                                                                  | l              | Lepine,Ellen    | 08/18                                                                  | 3/2010                            |
| ./14/2010 144100                                                           | ABRCMS Booth                              | WEB0227108<br>WEB0227108                             | 000 ACTUALS                                       | 750.00                       | 2011                                                                                                    |                                                                    | 2              |                 | Scroll to the right<br>additional fields a<br><b>Frans Tag</b> feature | t to see the<br>and use the<br>e. |
| ·                                                                          |                                           |                                                      |                                                   |                              |                                                                                                    |                                                                    | Contin         | ued on next p   |                                                                        |                                   |

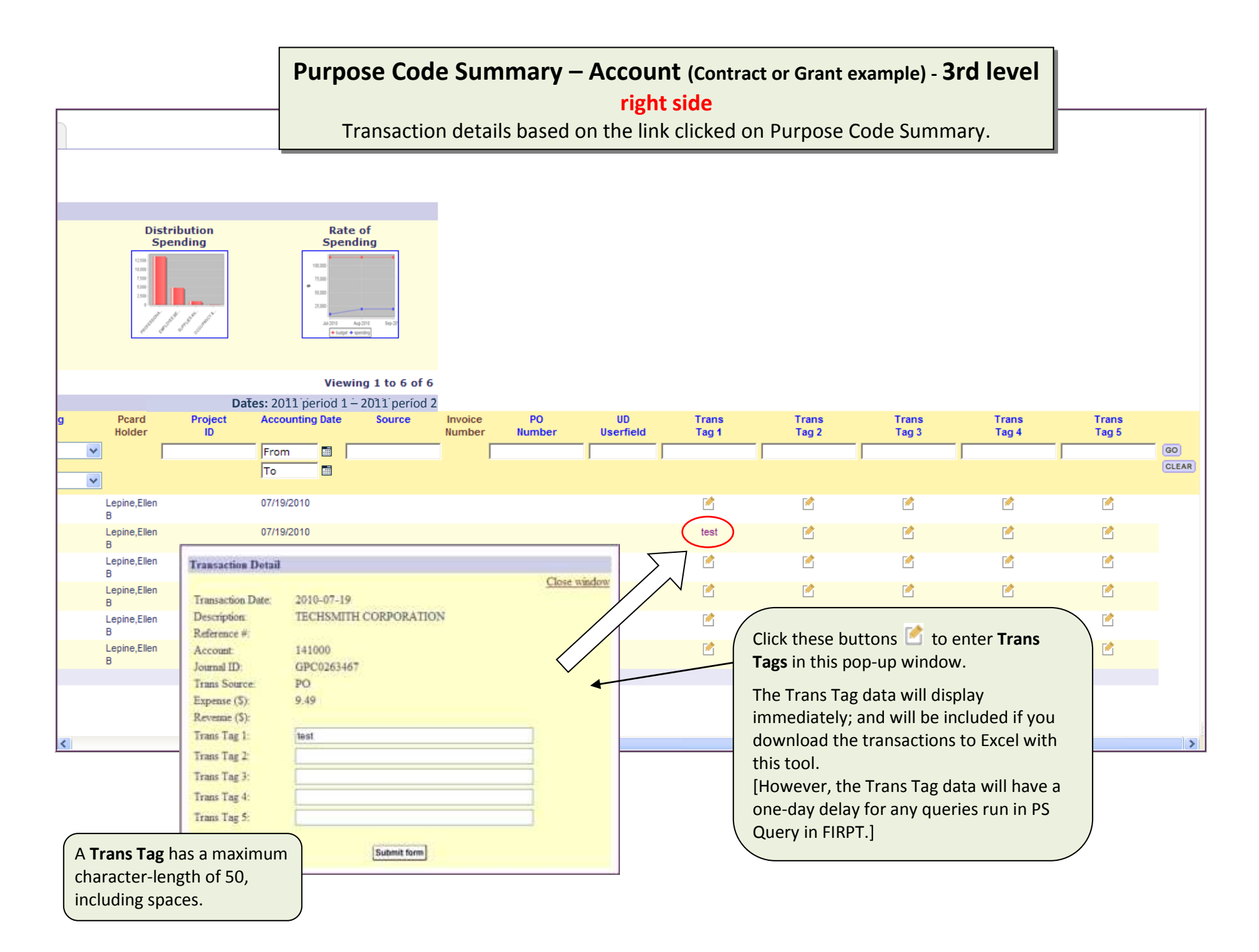

## Additional Information - Tagging Transactions

- 1. Trans Tag 1 5 Enter the additional information in one or more fields
  - This is a free-form field
  - The maximum length is 50 characters, including spaces
- 2. Suggestions for tagging:
  - Special project names
  - Faculty or staff names, or Employee IDs
  - Course/section numbers
  - Expense categories unique to your unit's needs
- 3. Click Submit form button
  - Your **Trans Tag(s)** becomes new data elements associated with this transaction
- 4. How to use tags for reporting:
  - UDataGlance click Download to Excel link while on the "Account" level page
  - PS Query/Query Manager join two tables UOD\_TRN\_NOTE\_VW to UOD\_TRANS\_DTL
    - Accept suggested joins for ALL the fields in common
    - Add the five fields UOD\_NOTE\_1, UOD\_NOTE\_2, etc.

Transaction Detail Close window Transaction Date: 2010-07-19 Description: TECHSMITH CORPORATION Reference #: 141000 Account Journal ID: GPC0263467 Trans Source: PO Expense (\$): 9.49 Revenue (\$): Trans Tag 1: test Trans Tag 2: Trans Tag 3: Trans Tag 4: Trans Tag 5: Submit form

**Note** – The Trans Tag data are in UDataGlance immediately, and are posted to the production database (FIPRD) immediately and posted to the reporting database (FIRPT) the next day, when the information will be available for reporting in the Statement View and PS Query.

## Trans Tagging – Important Things to Consider

- Before tagging, think about how you want to use them and make a plan
- Meet and discuss with others in your unit who may use the same data; you'll want to coordinate tagging efforts
  - Look at any "shadow systems" to see what you are already tracking offline these are good candidates for Tags
  - Decide whether to use **text/descriptions** or your own **codes**
  - Decide if you will be using each Trans Tag for a specific reason (i.e., Trans Tag 1 for employee name, Trans Tag 2 for special project name, etc.)
- **UDataGlance** is the best tool to use for Trans Tags they are visible and download-able immediately.
- Below are some advantages and disadvantages to tagging you should know about:

| Advantages                                                                                                    | Disadvantages                                                                                                    |  |  |
|----------------------------------------------------------------------------------------------------|----------------------------------------------------------------------------------------------------|--|--|
| Tags are entered after the transaction is posted to the GL<br>and can be changed                                                                      | Important to be very consistent with tags for reporting to<br>be effective, especially with Excel features such as pivo |  |  |
| transaction or corrected by JV)                                                                                                    | tables or v-lookup                                                                                                    |  |  |
| Reporting available in three places – UDataGlance-<br>Financial Summary, PS Query, UDataGlance –Statement<br>View                                     | Tag info is visible in the Monthly Statement View, but you must click the <b>More info</b> button to view the data.     |  |  |
| Trans Tag entries are posted immediately in UDataGlance and FIPRD.                                                                                    | Tags take 1 day to be available for PS Query reporting and Statement View.                                              |  |  |
| Trans Tags allow units to get rid of cumbersome shadow systems                                                                                        |                                                                                                    |  |  |
| Tags allow Cut & Paste text from other sources                                                                                                    |                                                                                                    |  |  |
| Tags can be up to 50 characters (Including spaces)                                                                                                    |                                                                                                    |  |  |
| Tags can be changed or corrected by entering new data<br>in a Trans Tag entry field on a subsequent day – it will<br>overwrite the pre-existing data. | Tags can be changed inadvertently by over-writing data in a Trans Tag field that already has an entry.                  |  |  |

## Additional information – OBLIGATIONS – Purpose Code Summary

This project has all three kinds of Obligations – **salary/benefits**, **open PO** and **overhead**. Click any **blue number link** to see more details.

| Expenses and Transfers Out   |            |                   |               |             |                      |                |
|------------------------------|------------|-------------------|---------------|-------------|----------------------|----------------|
|                              | PTD        | Current           | Total PTD     | Obligations | Percent Spent of PTD | Remaining      |
|                              | Budget     | Month Exp         | Exp and       | (\$)        | Budget including     | Budget         |
|                              | (\$)       | and Transfers Out | Transfers Out |             | Obligations          | (\$)           |
|                              |            | (\$)              | (\$)          |             | (%)                  |                |
| PROFESSIONAL SALARIES        | 22,042.00  | 99.48             | 935.48        | 316.52      | 6.0%                 | 20,790.00      |
| FACULTY SALARIES             | 10,985.00  | 0.00              | 10,985.00     | 0.00        | salaries/benefits    | 0.00           |
| GRADUATE STUDENT SALARIES    | 48,000.00  | 3,062.49          | 33,437.43     | 33,687.39   |                      | -19,124.82     |
| EMPLOYEE BENEFIT EXPENSE     | 12,588.00  | 0.00              | 5,467.06      | 2,266.75    | 61.0%                | 4,854.19       |
| TOTAL PERSONNEL COSTS        | 93,615.00  | 3,161.97          | 50,824.97     | 36,270.66   | 93.0%                | 6,519.37       |
| TRAVEL                       | 5,460.00   | 418.80            | 1,877.45      | 0.00        | 34.0%                | 3,582.55       |
| SUPPLIES AND GENERAL         | 32,760.00  | 1,688.15          | 18,458.02     | 0.00        | open purchase or     | lers 14,301.98 |
| OCCUPANCY & MAINTENANCE      | 141,078.00 | 0.00              | 70,340.89     | 70,737.11   | open parenase on     | 0.00           |
| CAPITAL OUTLAY               | 35,409.00  | 0.00              | 10,000.00     | 14,200.00   | 68.0%                | 11,209.00      |
| OVERHEAD - F&A RATE RECOVERY | 83,123.00  | 2,792.51          | 50,965.06     | 19,223.45   | overhead/F&A         | 12,934.49      |
| TOTAL SUPPORT FUNDS          | 297,830.00 | 4,899.46          | 151,641.42    | 104,160.56  |                      | 42,028.02      |
| TOTAL EXPENSES & TRANSFERS   | 391,445.00 | 8,061.43          | 202,466.39    | 140,431.22  | 88.0%                | 48,547.39      |

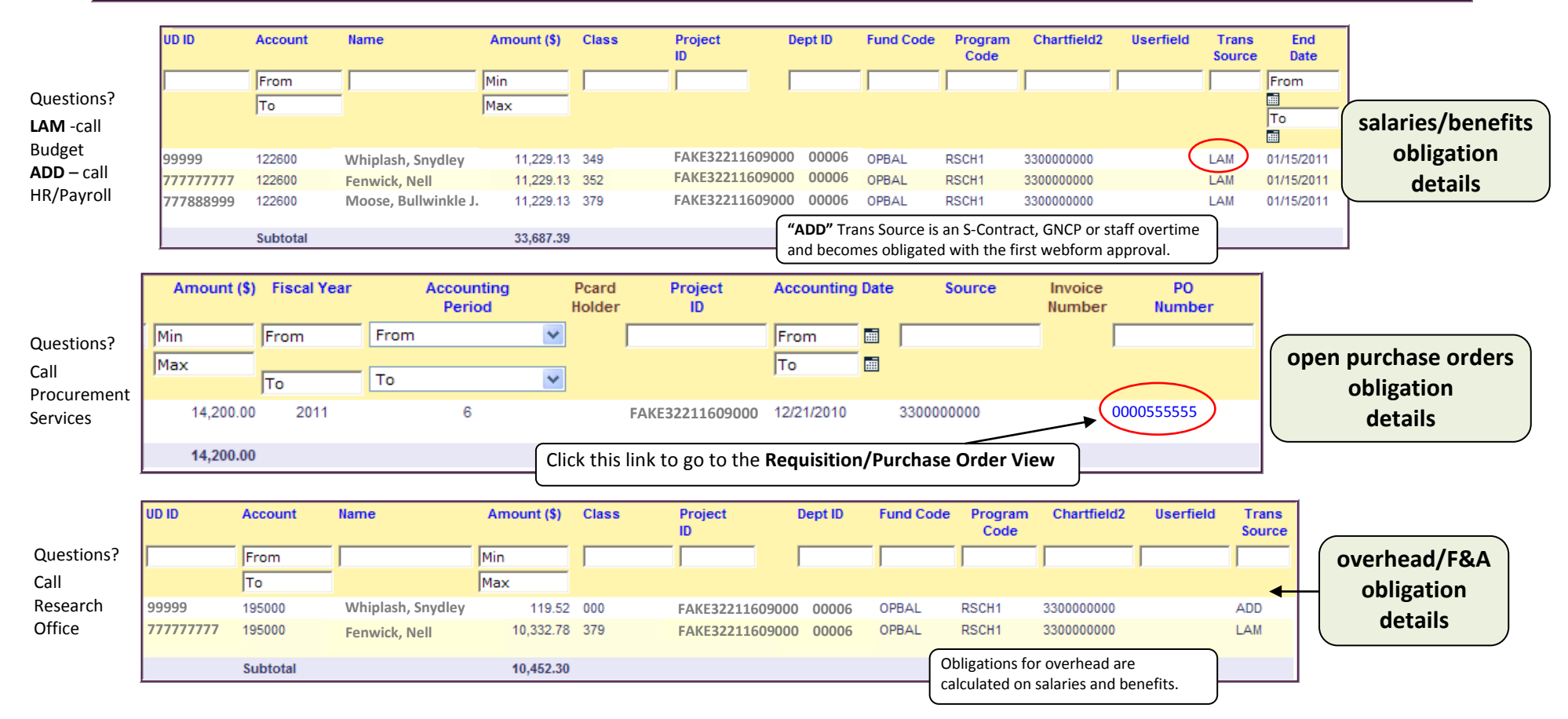